# **NB-loT** Tester

### Designed for testing signal level in NB-IoT,

## **Cat-M and GSM Networks**

## **Owners Manual**

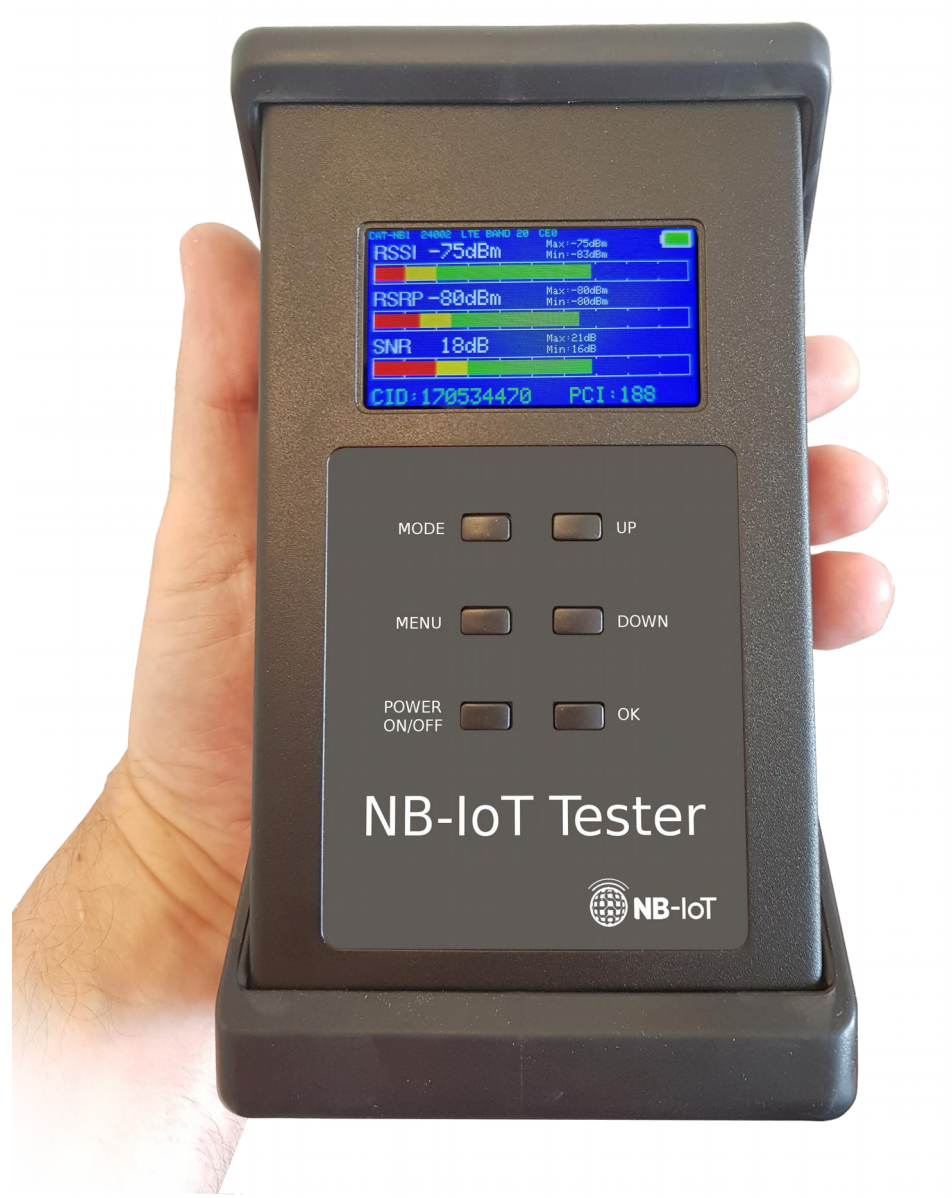

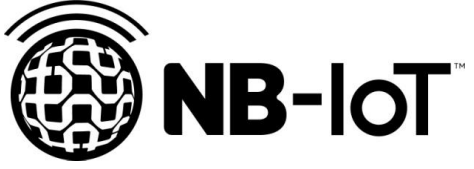

#### Introduction

The **NB-IoT Tester** incorporates all the best a "Made in Sweden" measuring instrument can offer.

NOTE: **NB-IoT Tester** is a high precision instrument and should always be handled with care!

#### Disclaimer

SB Scandinavia AB reserves the right to modify the product in any way without prior customer notification or any other form of notice.

In no event shall SB Scandinavia AB be liable for any damages of any type, incidental, indirect, consequential or other, originating from or relating to this manual or the information contained herein. While SB Scandinavia AB tries to make the user manual complete and accurate, it may contain mistakes, and the user uses it solely at his or her own risk.

#### Application

Measuring signal level in NB-IoT, Cat-M, GSM Networks. Performing new installation on various NB-IoT meters (like; electrical-, water- and gas- meters) and doing service- repair- works on such.

#### **NB-IoT Tester components**

The following components are included in the package:

| ltem | Description   | Quantity |
|------|---------------|----------|
| 1    | NB-IoT Tester | 1        |
| 2    | Rubber boot   | 1        |
| 3    | Antenna       | 1        |
| 4    | Neck strap    | 1        |
| 5    | Power supply  | 1        |

#### Basics

NOTE: The **NB-IoT Tester** is a rugged field instrument designed to withstand field environment. However, to ensure best performance, it is important to keep maintenance as described later in this manual.

#### **Getting started !**

#### Place SIM-card in the SIM-card reader.

Beneath the unit there is compartment for the internal battery-pack and the SIMcard. Open up the lid and place the SIM-card in the SIM-card reader. Insert the card with connections down and the cut-corner first.

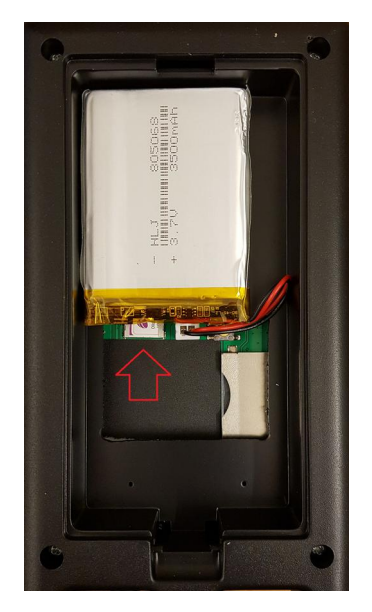

#### Charging the internal battery-pack

Make sure that that unit is properly charged before using it. Charge the unit at least 4-6 hours before using it the first time.

#### Turn On the NB-IoT Tester

Press and hold down the On-button for a couple of seconds then release the button. The unit will turn On.

- The Tester starts in "ready-mode" after a few seconds and will start to search for available Networks (according to the installed SIM-card). Display will show "Connecting" and a timer will tell about the elapsed time.

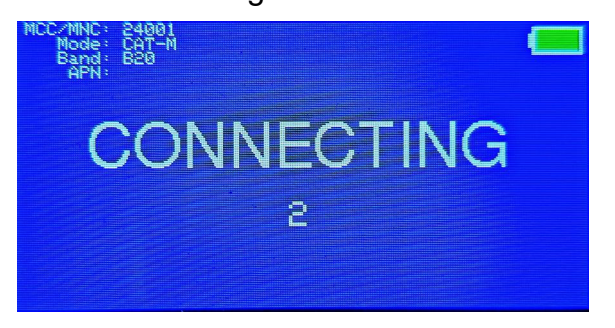

- Connecting can take up to 3 minutes the first time with a new SIM. Even longer if all bands are searched.
- If a connection is not made in 3 minutes the problem is either that there is no base-station within reach or that the operator needs to be selected manually by entering a MCC/MNC.

#### **Measuring mode**

- If the Network is found (in connection with the SIM-card) the unit will go into "Measuring-mode" and the display will show signal strength in the form of thermometer scales.

| RSSI   | -75dBm   | CE0<br>Max:-75dBm<br>Min:-83dBm |
|--------|----------|---------------------------------|
| RSRP · | -80dBm   | Max:-80dBm<br>Min:-80dBm        |
| SNR    | 18dB     | Max:21dB<br>Min:16dB            |
|        | 79574470 | PCT: 188                        |

Top row will display operating mode, Operator MCC/MNC code and Band currently used.

The values shown in Measuring mode are:

| RSSI | Received Signal Strength Indicator in dBm |
|------|-------------------------------------------|
| RSRP | Reference signal Receive Power in dBm.    |
| RSRQ | Reference signal Receive quality in dB.   |
| SNR  | Signal Noise Ratio in dB.                 |

- The signal levels should be as high as possible and the bars as long as possible (with low values in Red/Yellow and top values in Green and as far to the right as possible).
- In this mode the Tester will also tell You the servicing cell ID. This is shown at the bottom of the display.
- If GPS is enabled a green 'G' will be shown to the left of the battery when the GPS has locked. When GPS is locked a third screen is available by pushing 'mode-button' showing GPS information.

#### **Ping-mode (latency)**

Pressing the mode button will take the meter to the Ping-mode where latency is being tested. It is important that a connected device will be able to connect and transmit data as fast as possible. Long delays or even lost packages are a signs of poor signal where another installation site/external antenna can be required.

- Example of good quality, short ping-times:

| Ping time: 539ms<br>538ms<br>538ms<br>563ms<br>509ms<br>538ms<br>539ms<br>539ms<br>564ms<br>510ms | 0 |
|---------------------------------------------------------------------------------------------------|---|
|---------------------------------------------------------------------------------------------------|---|

#### Menu

Pressing the Menu-button will display this:

FINGERPRINT TEST FINGERPRINT TEST DELAYED INFO SOUND SETUP

Here You can perform a variety of tasks and setup's.

Use the "UP" / "DOWN" buttons on the meter and verify with the "OK" button to enter the various setup's.

#### **1. FINGERPRINT TEST**

A very useful and accurate test for checking the signal level at a site. Place the meter where You want to install the new device (like an electrical NB-lot meter).

Press the "Ok" button and the unit will check the signal level and perform a "ping-test"

It will take about 10 seconds and the result can look like this example:

| NB-IoT Tester report.<br>ID: 865284040007738                                                                                                    |         |
|----------------------------------------------------------------------------------------------------|---------|
| Mode: NB-IoT<br>Pings: 10/10<br>Pingtime: 389-549ms<br>RssiMax: -24dBm<br>RsspMax: -24dBm<br>RsrpMax: -23dBm<br>RsrpMin: -23dBm<br>RsrgMax: -3dB<br>SnrMax: -3dB<br>SnrMax: 16dB<br>SnrMax: 2dB<br>PCI: 188<br>Cell_ID: 120534470 |         |
| GPS no lock                                                                                                    | 自然我因為來感 |

All the information on the left side is available in the QR-code on the right side. You can read this QR-code with Your mobile phone making documentation easier. Use a QR code reader app to read this.

#### 2. FINGERPRINT TEST DELAYED

Sometimes new devices (new NB-IoT meters) will be placed in a closed steelcabinets.. Such cabinets attenuates the signal level quite a bit and in some cases so much that the device can't communicate when closing the door to the cabinet.

In such a case use this method for testing:

Chose the "FINGERPRINT TEST DELAYED"

- Chose a delay time for performing the test (10sec is normally just fine).
- Place the unit inside the cabinet and close the door.
- A FINGERPRINT TEST will be performed when the chosen delay time has run out.
- The meter will "beep" when the test is made (don't open the door to early the test takes a little more than 15 seconds under good conditions).

#### 3. INFO

Information about the instrument, modem and connection.

#### 4. SOUND

Under some circumstances it can be good to listen to a pitch-tone when doing installations/searching for the highest signal level.

The higher the tone the better the signal level.

Turn the built in beeper On by selecting one of the three measuring options:

BEEPER OFF BEEPER ON RSSI BEEPER ON RSRP BEEPER ON SNR

The unit will use this function until its turned Off (BEEPER OFF).

#### 5. SETUP

This is the setup sub-menu.

EXIT AUTO TURN OFF PING SERVER SET APN MANUALLY SELECT OPERATOR (MCC/MNC) COMMUNICATION MODE SELECT BAND GPS VIEW

#### **1. EXIT** Exit setup menu.

#### 2. AUTO TURN OFF

Set the preferred time for turning off the unit automatically. Can be setup for 5, 10, 20 or 30 minutes "Auto Off". Or set in the mode "Always On"

#### 3. PING

This is the ping sub-menu.

EXIT PING SERVER IP

**1. EXIT** Exit setup menu.

#### 2. PING SERVER IP

Use this to manually set up the server to connect with (PING). Use the "Up"/"Down" buttons to change the numbers in the IP-address. Enter and save with EXIT.

#### 4. SERVER

This is the UDP server sub-menu. This server is used to transfer measurements to. To use this function a UDP server is needed.

EXIT USE UDP SERVER UDP SERVER IP UDP SERVER PORT

**1. EXIT** Exit setup menu.

#### 2. USE UDP SERVER

Select to use the UDP server reporting.

#### 3. UDP SERVER IP

Use this to manually set up the server to connect with (UDP). Use the "Up"/"Down" buttons to change the numbers in the IP-address. Enter and save with EXIT.

#### **3. UDP SERVER PORT**

Use this to set up the port.

#### 5. SET APN MANUALLY

Set APN information.

EXIT SET APN SET USER SET PASSWORD

#### 1. EXIT

Exit setup menu.

#### 2. SET APN

Set APN if the network requires it.

#### 3. SET USER

Set user name. Normally not used.

#### **3. SET PASSWORD**

Set password. Normally not used.

#### 6. SELECT OPERATOR (MCC/MNC)

Use this setting for selecting operator. Normally USE SIM is used and information on SIM-card is used. But if roaming the operator might need to be selected manually. A good web page to find out operators MCC/MNC numbers in different countries is: http://www.mcc-mnc.com/

#### 7. COMMUNICATION MODE

Select mode of operation. NB-IoT, Cat-M or GSM.

#### 8. SELECT BAND

Set the frequency band to operate on or select ALL to have the band automatically searched for. Selecting ALL bands will take the instrument much longer time to connect to the network but is good as a starting point if the band is unknown. When the band is known it is recommended to select the single band. When first connection is made the band used will be displayed at the top of screen.

#### 9. GPS

#### 1. Enable GPS

- Use GPS.
- 2. Disable GPS

Turn off GPS.

#### 10. VIEW

Choose what signal bar to view on signal page.

- **1. View RSSI bar** View RSSI, RSRP, SNR.
- 2. View RSRQ bar View RSRP, RSRQ, SNR.
- 3. View RSRP only View the RSRP bar only.

#### 11. TIMEZONE

Set current timezone for clock.

#### **TECHNICAL SPECIFICATION**

**3GPP Release** LTE Cat NB1, LTE Cat M1, GSM Cat NB1: 32Kbps(DL), 70Kbps(UL) Data Cat M1: 375Kbps(DL), 375Kbps(UL) EDGE: 296Kbps(DL), 236.8Kbps(UL) GPRS: 107Kbps(DL), 85.6Kbps(UL) NB IOT/Cat-M bands B1, B2, B3, B4, B5, B8, B12, B13, B18, B19, B20, B25, B26, B28, B39 GSM bands: 850, 900, 1800, 1900MHz Signal level readout -51dBm to -135dBm **Digital readout** RSSI Received Signal Strength Indicator/dBm RSRP Reference signal Receive Power/dBm RSRQ Reference signal Receive Quality/dBm SNR Signal to Noise Ratio in dB. 0 ms-10000 ms Latency Latency test Yes Transmit Power 23 dBm Built in SIM-card reader Yes Input impedance SMA connector, 50 ohm RSSI, RSRP, RSRQ and SNR showing **Digital readout** strength, quality and min/max hold values: Built in SD-card reader. Memory Firmware upgrade Yes, via micro-USB connector. Display Color LCD 320x160 pixels. Battery Built in, rechargeable battery-pack Battery capacity 3000mAh. Power consumption max 300mA Operational fully charged 10 hours Charging time (drained) 6 hours Powersupply/charger Input: 220V, output 5V, 1 amp, micro-USB Weight 0.3kg Size 185x115x50mm. Accessories: Powersupply Rubber-case Antenna

**Owners** manual

Smart Scandinavian Box AB Ostmastargrand 12 SE-120 40 Stockholm, Sweden Phone: + 46 (0)8 5333 40 70 Fax: + 46 (0)8 5333 40 71 Web: www.easysplicer.com email: info@easysplicer.com **SB**SCANDINAVIA